# Lancement 2008 du groupe Grandes entreprises

# Transport

## VIA Rail

Pour les gens désirant voyager en train, un code de tarif spécial a été créé avec VIA Rail Canada et vous donne droit à un rabais de 10 % applicable sur le meilleur tarif disponible.

Veuillez prendre note que vous devez effectuer vos réservations vous-mêmes et serez responsable du paiement.

Code de réservation : 809997

Procédures de réservation :

Par téléphone

• 1 888-842-7245

Par Internet

- www.viarail.ca
- Choisir la langue désirée
- Cliquer sur « Créer un profil » (situé en dessous de l'icône « Rechercher » en milieu de page)
- Créer un nom d'utilisateur et un mot de passe
- Remplir les coordonnées
- Cliquer sur « Créer mon profil »
- Votre profil a maintenant été créé
- À gauche de l'écran, veuillez entrer les informations pour votre réservation
- Cliquer sur « Recherche de train et tarif »
- Choisir l'horaire qui vous convient pour votre aller et retour
- Cliquer sur « Sélectionner et continuer »
- Réviser l'itinéraire et les détails du train
- Cliquer sur « Réserver maintenant »
- Valider vos coordonnées et choisir le mode de livraison
- Cliquer sur « Continuer »
- Remplir le formulaire d'informations sur les passagers

• Entrer votre code de réservation dans « Code de rabais » et sélectionner «Tarif pour entreprises » dans l'espace « Type de rabais »

- Cliquer sur « Continuer »
- Effectuer le paiement

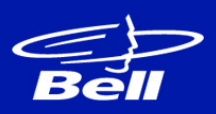

# Transport (suite)

# Air Canada

Pour les gens désirant voyager en avion, un code de tarif spécial a été créé avec Air Canada et vous donne droit à un tarif réduit. Veuillez prendre note que vous devez effectuer vos réservations vous-mêmes et serez responsable du paiement.

### Code de réservation : HE4QW9U1

Procédures de réservation :

## Par téléphone

• 1 800-361-7585

### Par Internet

- www.aircanada.com
- Cliquer sur onglet « Vol »
- Remplir le formulaire
- Entrer le code de réservation dans l'espace « Code promotionnel »
- Cliquer sur « Rechercher »
- Sélectionner les vols désirés pour aller et retour
- Cliquer sur « Continuer »
- Sélectionner les options s'il y a lieu
- Cliquer sur « Continuer »
- Réviser l'itinéraire et les détails du vol
- Lire les règles et conditions et cocher « J'ai lu les règles... »
- Cliquer sur « Continuer comme invité »
- Remplir le formulaire d'informations sur les passagers
- Cliquer sur « Continuer »
- Compléter les étapes pour le paiement
- Cliquer sur « Acheter » pour confirmer votre réservation

## Hébergement

Merci de remplir le formulaire de demande d'hébergement sur le site.